## 「歯と口の健康チェック」申込み手順

### 1. 歯科健診センターのホームページ【http://www.ee-kenshin.com/】にアクセスする。

#### 2. 受けたい健診・相談を選択する。

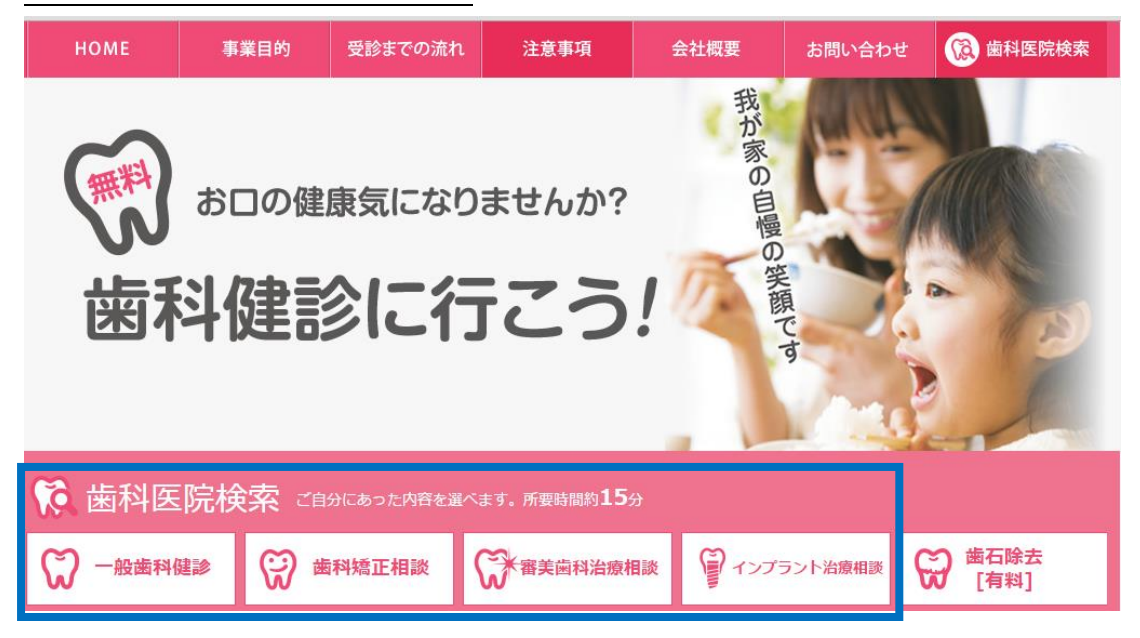

### 3. 受診場所を都道府県から選択し、希望する歯科医院を探す。

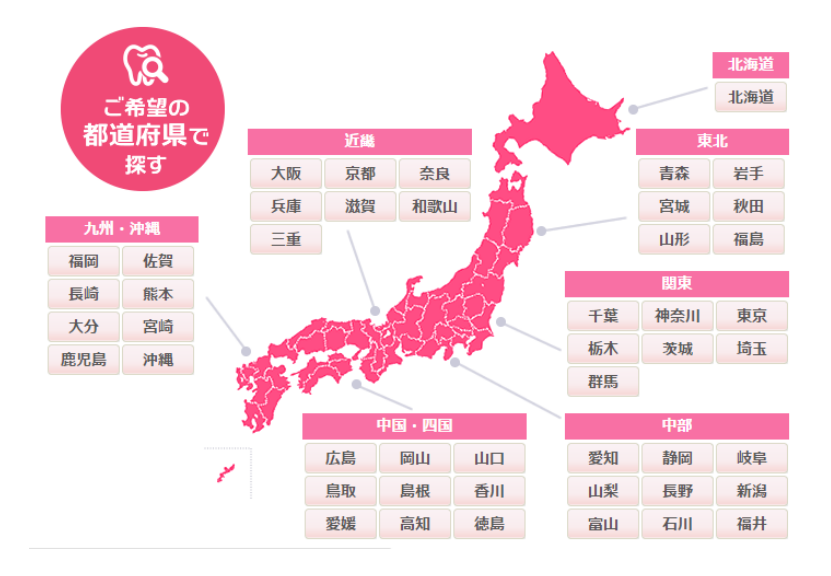

₩ 検索結果

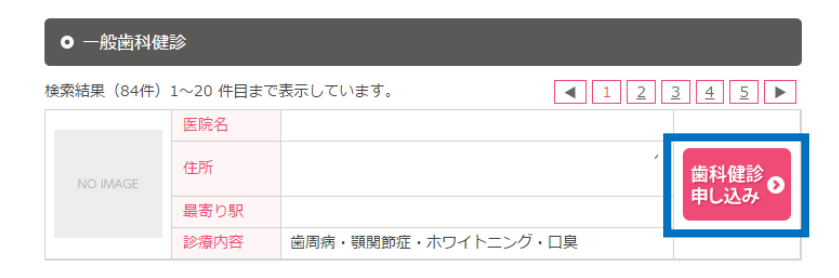

# <u>4. 必要事項を入力する。</u>

#### ● 歯科健診をご希望の皆さま

申込に伴う個人情報は、歯科健診センターが収集・管理します。 また健診予約以外の目的で使用・開示されることはありません。

| 必須お名前               | 例) 歯科 太郎  |
|---------------------|-----------|
| お名前<br>必須<br>(フリガナ) | 例) シカ タロウ |

•

| <u>必須</u> 加入している組合   | 健康保険組合<br>■<br>所属する健康保険組合/共済組合には健診実績を随時報告しております。<br>ご自身の所属する組合と異なる組合名で申し込みをされた場合、健診費用(3000円程度)を | 「健康保険組合」を選択くだ<br>さい。         |
|----------------------|-------------------------------------------------------------------------------------------------|------------------------------|
|                      | 頂く場合がございますのでご注意ください。                                                                            |                              |
| 必須健康保険組合名            | 健康保険組合                                                                                          | 「大同生命」健康保険組合と<br>入力ください。     |
| 任意保険証記号              | (半角)                                                                                            |                              |
| <b>任意</b><br>または会員番号 | (半角)<br>※記号・番号の入力が「必須」の健康保険組合様もございます。                                                           |                              |
| 必須 会社名               |                                                                                                 | 任意継続の方は最終在職時の<br>会社名を入力ください。 |

ご提供頂いた個人情報は、弊社運営の歯科健診事業に使用し、それ以外の利用または第三者に提供・開示することはありません。このフォームに記入した情報を歯科健診事業に使用することに同意しますか?

•

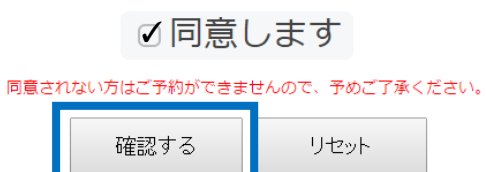

## 5.入力内容を確認し、予約する。

🕅 健診予約申し込み

ご入力内容をご確認の上、「予約する」ボタンをクリックしてください。

| お名前        | 歯科太郎  |
|------------|-------|
| お名前 (フリガナ) | シカタロウ |
|            | :     |

ご提供頂いた個人情報は、弊社運営の歯科健診事業に使用し、それ以外の利用または第三者に提供・開示することはありません。このフォームに記入した情報を歯科健診事業に使用することに同意しますか?

•

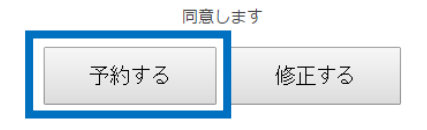